## **TESSERAMENTO UNITRENTO SPORT/CUS TRENTO 2022/2023**

Per effettuare la registrazione e il tesseramento CUS Trento/UniTrento Sport segui queste indicazioni: Apri il seguente link: <u>http://www.unitrentosport-custn.it</u>

Clicca su registrazione utente:

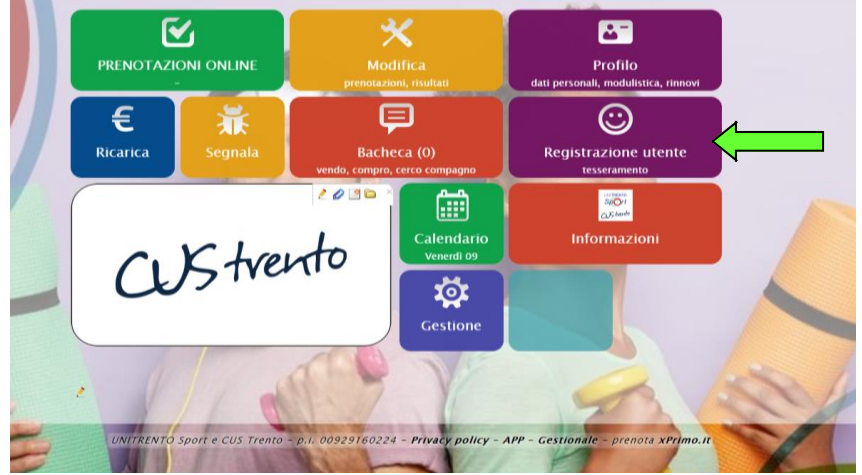

Compila il seguente form (la mail indicata sarà quella utilizzata per tutte le comunicazioni di servizio che riceverai)

| ← → O O A Non-score   unitrentesport-outin-prenotasport.0/U/prenota/ | 4. \star 🙂 A                                                         | - m - 1      |
|----------------------------------------------------------------------|----------------------------------------------------------------------|--------------|
| Industro                                                             | REGISTRAZIONE UTENTE, PASSO 2/4                                      | ~            |
|                                                                      |                                                                      | $\mathbf{r}$ |
| Utente dei nostri<br>servizi                                         | • Studente<br>• Magiorenne<br>• Figlio/a minorenne<br>• Associazione |              |
| Nome                                                                 |                                                                      |              |
| Cognome                                                              |                                                                      |              |
| Residenza                                                            | Via/Fr.                                                              |              |
| CAP                                                                  |                                                                      |              |
| Comune                                                               |                                                                      |              |
| Provincia                                                            | •                                                                    |              |
| Comune nascita                                                       |                                                                      |              |
| Provincia nascita                                                    | •                                                                    |              |
| Data nascita                                                         | gg/mm/aaaa                                                           |              |
| Cod.fiscale                                                          | Voce obbligatoria                                                    |              |
| Cellulare                                                            |                                                                      |              |
| Email                                                                | 0                                                                    |              |
|                                                                      | Avanti                                                               |              |

Inserisci la tua password (nome e pin vengono inseriti dal programma)

Scegli il piano di appartenenza

Spunta le diciture relative al consenso al trattamento dei dati

|                 | REGISTRA PROFILO, PASSO 3/4                                                                                                    |
|-----------------|----------------------------------------------------------------------------------------------------|
|                 |                                                                                                    |
|                 | E.A.                                                                                                    |
|                 |                                                                                                    |
| Nome            | Rossi Mario                                                                                                    |
| visualizzato    |                                                                                                    |
| PIN             | 101080                                                                                                    |
| Password        | Numero identificativo a 6 citte (segreto)                                                                                                    |
| Ripeti password |                                                                                                    |
|                 | Alfanumerico di almeno 8 caratteri e numeri                                                                                                    |
| Piano           | Alumni UNITN (1 anno 30,00€)     Dipendenti Opera Universitaria Tn (1 anno 30,00€)     Dipendenti UNITN (1 anno 30,00€)     Domada iscrizione studenti     Emit di ricerca convezionati UNITN (1 anno 40,00€)     Esterni (1 anno 40,00€)     Esterni (1 anno 40,00€)                                                                                                    |
| Privacy         | Accetta il trattamento dei dati Consenti invio di newsletter promozionali Consenti la pubblicazione di foto sui social Consenti la cessione dei dati a terzi Contrinuo del modulo, autorizzo l'inserimento dei dati negli archivi al l'ine di lorme servia richesti in conformità al ELSD. 196 2003 ed il Regolamento LE 6/9 2016. Accetto le condizioni esposte al passo 1 di questa procedura. |
| Interesse       | <ul> <li>Abbonamento piscina          <ul> <li>Altro</li> <li>Calcetto</li> <li>Nautica</li> <li>Tonnic</li> </ul> </li> </ul>                                                                                                    |
|                 | - Contra analiza - No Tanair Matsuella                                                                                                    |
| Hai gia pagato? | C Centro nautico O No O Tennis Mattareno                                                                                                    |
| Nata            |                                                                                                    |
| Note            | Avanti                                                                                                    |

## Scarica e compila la domanda di ammissione

| < Indietro | MODULISTICA                                                                                                    |                     | × |
|------------|----------------------------------------------------------------------------------------------------|---------------------|---|
|            | Istruzioni                                                                                                    | Consegna            |   |
|            | Domanda ammissione CUSTN     Scarca e compia il modulo     Firmalo e consegnato online     Scarca e compila il modulo                                                                     | Consegna il modulo  |   |
|            | 2 Certificazione Alumni<br>La certificazione deve essere caricata esclusivamente dai laureati UNITn iscritti al<br>programma alumni,<br>La certificazione va richiesta a alumni@unitn.it  | Consegna il modulo  |   |
|            | 3 Consegna certificato medico<br>Iscrizione corsi : certificato medico per attività non agonistica riportante data ECG<br>Attività agonistica CUS TN: certificato per attività agonistica | Consegna il modulo  |   |
|            | UNITENTO Sport e Cabinerio - OT 2022/160224 - Privacy policy - APP - Cestion                                                                                                    | ile proves attimout |   |

Gli appartenenti alla categoria "Alumni UNITn" devono inserire la certificazione che attesta l'iscrizione al programma Alumni UniTn che deve essere richiesta alla mail: <u>alumni@unitn.it</u>

I moduli devono essere caricati cliccando su consegna il modulo.

## Clicca su indietro

Dal profilo utente alla voce "tessera sociale" potrai procedere al tesseramento e effettuare il pagamento con carta di credito

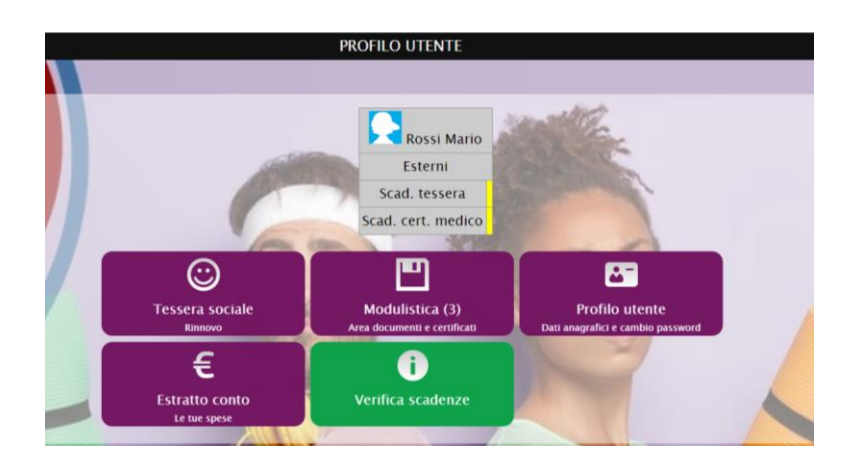

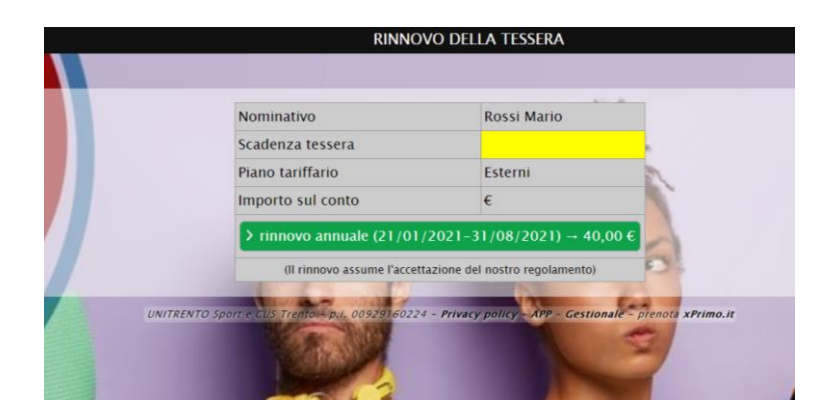